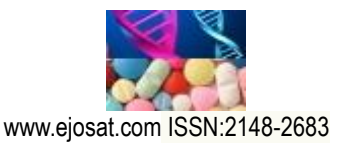

European Journal of Science and Technology No. 19, pp. 763-769, August 2020 Copyright © 2020 EJOSAT **Research Article** 

# Contiki İşletim Sisteminde Cooja Simulatörü Kullanılarak Örnek Bir Nesnelerin İnterneti Uygulaması

İbrahim Karataş<sup>1\*</sup>, Selim Bayraklı<sup>2</sup>

<sup>1</sup> Maltepe Üniversitesi, Mühendislik Fakültesi, Bilgisayar Mühendisliği Bölümü, İstanbul, Türkiye (ORCID: 0000-0002-5558-3691)
 <sup>2</sup> Milli Savunma Üniversitesi, Fen Bilimleri Enstitüsü, Bilgisayar Mühendisliği Bölümü, İstanbul, Türkiye (ORCID: 0000-0003-3115-6721)

(İlk Geliş Tarihi 22 Mayıs 2020 ve Kabul Tarihi 26 Ağustos 2020)

(DOI: 10.31590/ejosat.741578)

ATIF/REFERENCE: Karataş, İ. & Bayraklı, S. (2020). Contiki İşletim Sistemi ve Cooja Simülasyon Program. Avrupa Bilim ve Teknoloji Dergisi, (19), 763-769.

#### Öz

Günümüzde pek çok alanda kullanılan düşük kaynağa sahip sensör düğümler, nesnelerin internetinin çok önemli bir parçasıdır. Özellikle kablosuz sensör ağların sanayi, tıp gibi birçok sektörde kullanılması, akıllı üretim tesislerinin kurulması, hastaların uzaktan izlenmesi gibi birçok önemli gelişmeye neden oldu. Bu cihazları fiziksel ortamda test etmek, büyük ağlar kurmak oldukça zor bir süreç olduğundan Contiki işletim sistemi bize bu donanımı sanal ortamda birebir sunmakta ve Cooja simülatörü ise bu işlemleri gerçek zamanlı bir şekilde test etmemize imkân sağlamaktadır. Bu çalışma kapsamında Contiki işletim sistemi ve Cooja simülasyon programının yapısı anlatılacak ve örnek simülasyonlar gerçekleştirilecektir.

Anahtar Kelimeler: Contiki, Cooja, IoT.

# An Application of Internet of Things Using Cooja Simulator in Contiki Operating System

#### Abstract

Low-resource sensor nodes, which are used in many areas today, are a very important part of the internet of things. Especially the use of wireless sensor networks in many sectors such as industry, medicine, establishment of smart production facilities, remote monitoring of patients caused many important developments. Testing these devices in a physical environment is a very difficult task, setting up large networks. The Contiki operating system provides this hardware in a virtual environment, and the Cooja simulator allows us to test these processes in real time. In this study, the structure of Contiki operating system and Cooja simulation program will be explained and sample simulations will be carried out.

Keywords: Contiki, Cooja, IoT.

## 1. Giriş

Contiki, algılayıcı cihazlar için geliştirilmiş açık kaynak kodlu bir işletim sistemidir (Sehgal, 2013). Düşük güç ve düşük maliyetli mikrodenetleyicilerin (skymote, wismote) internete açılmasını sağlamaktadır. Nesnelerin interneti ise global olarak tanımlanabilen fiziksel objelerin ve bunların internet ile birleşiminin bir ağıdır. Nesnlerin interneti ağını oluşturabilmek için birçok teknoloji altyapısı kullanılmaktadır (RFID, WAN protokolleri, Web teknolojileri vb.). Bu teknolojiler ise fiziksel bir dünya üzerinde makineden makineye(M2M) ya da makineden insana (H2M) iletişime olanak sağlayan sanal bir dünya oluşturur. Kablosuz sensör ağları (WSN) ise düğümlerin birbirleriyle otonom şekilde iletişim kurduğu, fiziksel ve sanal dünyaya bağlanabildiği akıllı sistemlerdir. Sensör düğümleri limitli hafiza, işlem kapasitesi, batarya ömrü gibi kısıtlara sahiptir(Raza, Slabbert, Voigt, Landernas, 2009). Contiki işletim sisteminin

<sup>\*</sup> Sorumlu Yazar: Maltepe Üniversitesi, Mühendislik Fakültesi, Bilgisayar Mühendisliği Bölümü, İstanbul, Türkiye, ORCID: 0000-0002-5558-3691, ikaratas2515@gmail.com

#### Avrupa Bilim ve Teknoloji Dergisi

iletişimi düşük maliyetle gerçekleştirmesi, nesnelerin internetinde bulunan kaynak kısıtlı cihazların test edilmesini kolaylaştırmaktadır. IPv6 ve IPv4 desteğinin yanında nesnelerin interneti için geliştirilen 6LoWPAN, RPL, CoAP protokollerini desteklemektedir (Bagula, Colina, Pietrosemilo, Vives, Zennaro, 2016). Nesnelerin internetinin gelişimiyle beraber bu alanda yapılan çalışmaların artması, test için gerekli olan donanıma ihtiyacı da arttırmıştır. Cooja simülatörü sayesinde de yazılan kod donanıma yazılmadan önce simülasyonu gerçekleştirilebilmektedir. Bu da yapılacak çalışmalar için büyük kolaylık sağlamaktadır. Contiki uygulamaları standart C dilinde yazılmıştır.

# 2. Materyal ve Metot

## 2.1. Contiki İşletim Sistemi

### 2.1.1. Contiki İşletim Sisteminin Yüklenmesi

Contiki ortamında çalışmak için gerekli olan araçlar;

- 1- Contiki kaynak kodu http://www.contiki-os.org/ adresinden indirilebilir.
- 2- Sanal Makine (VMware) https://www.vmware.com adresinden indirilebilir.

3- Contiki'nin son geliştirilen sürümü 2015 yılında çıkarılmış olan contiki-3.0 sürümüdür. Bu çalışma kapsamında da bu sürümü kullanılacaktır.

Yükleme işlemi tamamlandıktan sonra sanal makine VMware Workstation programı açılarak "Open a Virtual Machine" seçilir ve indirilen Contiki kaynak kodu gösterilir. Daha sonra "Play Virtual Machine" seçeneğine tıklanarak simülasyon başlatılır. Açılırken bir şifre istenecektir. Standart şifre olarak "user" girilir ve devam edilir. Bu basamaklar tamamlandığında Contiki işletim sistemine giriş yapılmış olur. Ekran görüntüsü Şekil 1'deki gibidir (Duquennoy ve Gonizzi, 2013).

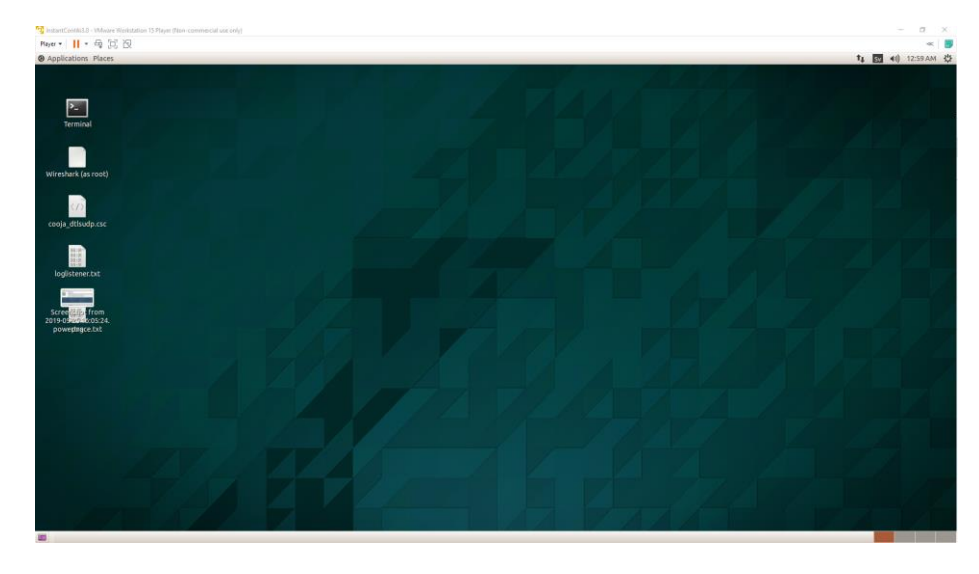

Şekil 1. Contiki işletim sistemi

### 2.1.2. Terminal Üzerinden "hello World" uygulaması

Masaüstünde bulunan terminal açılır ve aşağıdaki komutları sırasıyla uygulanır.

-cd contiki/examples/hello-world komutuyla hello-world

-make TARGET=sky savetarget komutuyla hedef düğüm olarak sky düğümünü seçilir ve bu hedef kaydedilir. -make komutuyla kod çalıştırılır ve sonuç Şekil 2'deki gibidir.

#### European Journal of Science and Technology

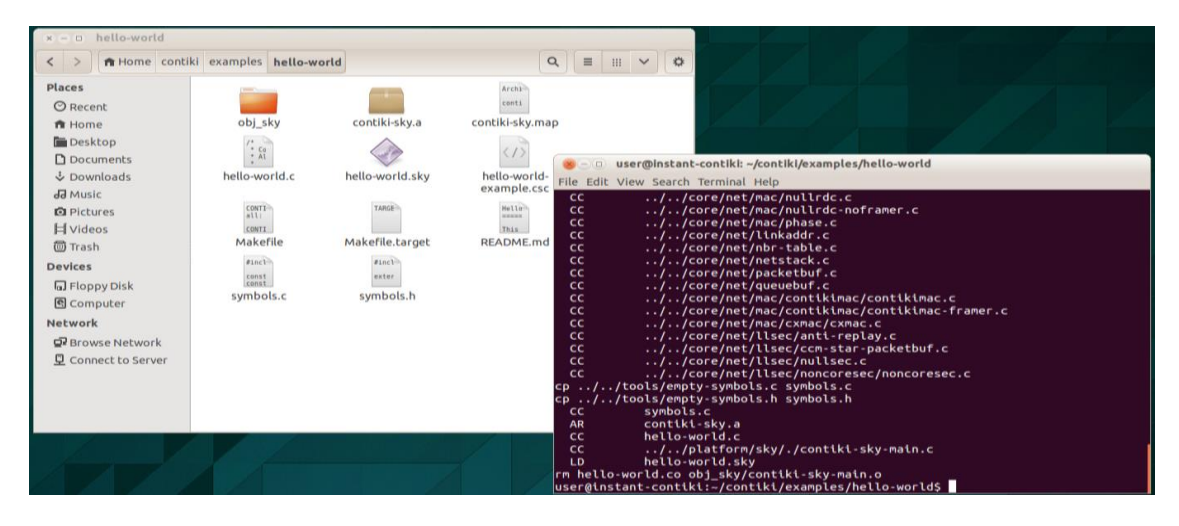

Şekil 2. Contiki hello World örneği

*-gedit hello-world.c* komutuyla kod üzerinde istenilen değişiklik gerçekleştirilebilir. Bu uygulamanın standart kod yapısı Şekil 2'deki gibidir.

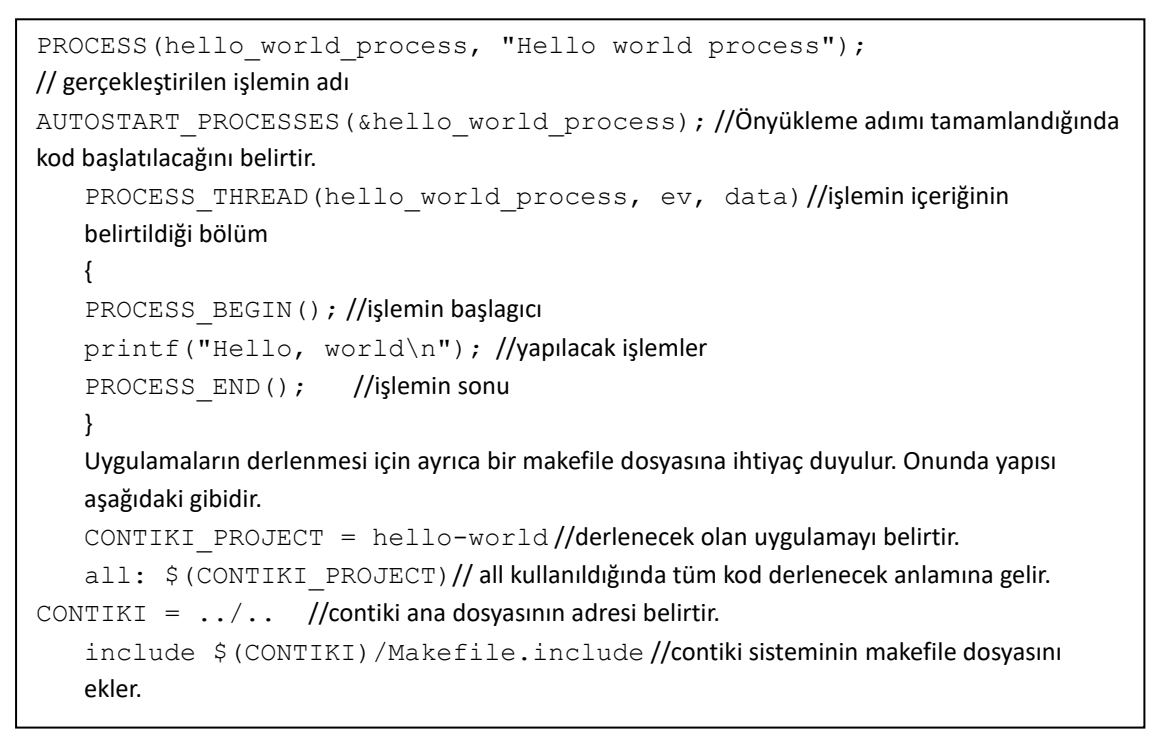

#### 2.2. Cooja Simülasyon Programı

Cooja, sensör düğümlerin bilgisayar ortamında simülasyonun yapılabildiği bir ağ simülatörüdür. Düğüm tarafından yürütülen kod, fiziksel düğümlere yükleyebileceğiniz aynı ürün yazılımıdır (Duquennoy ve Gonizzi, 2013).

Cooja simülasyonunu çalıştırmak için sırasıyla aşağıdaki komutlar terminale yazılır.

-cd contiki/tools/cooja

-ant run

Cooja yazılımı başlayacak ve karşınıza Şekil 3'teki ekran gelecektir.

#### Avrupa Bilim ve Teknoloji Dergisi

| 🙀 InstantContiki3.0 - VMware Workstation 15 Player (Non-commercial us | e only)                 |                  |
|-----------------------------------------------------------------------|-------------------------|------------------|
| Player 🕶 📕 👻 🔁 🔯                                                      |                         |                  |
| Applications Places                                                   |                         |                  |
| 😕 😑 My simulation - Cooja: The Contiki Network S                      | Simulator               |                  |
| <u>File Simulation Motes Tools Settings H</u> elp                     |                         |                  |
| Network 📃 🖬 🛛                                                         | Simulation control      |                  |
| View Zoom                                                             | Run Speed limit         | Enter notes here |
| ✓ Mote relations                                                      | Start Pausa Stan Balaad |                  |
| Mote IDs                                                              | Start Fause Step Reload |                  |
| Addresses: IP or Rime                                                 | Time: 00:00.000         |                  |
| Log output: printf()'s                                                | Speed:                  |                  |
| LEDs                                                                  |                         |                  |
| Radio traffic                                                         |                         | L. Make aut      |
| Positions                                                             |                         | More on          |
| 10m background grid                                                   | File Edit View          |                  |
| Mote type                                                             | Time Mote Message       |                  |
| Mote attributes                                                       |                         |                  |
| Radio environment (UDGM)                                              |                         |                  |
|                                                                       |                         |                  |
|                                                                       |                         |                  |
|                                                                       |                         |                  |
|                                                                       |                         |                  |
|                                                                       |                         |                  |
|                                                                       | Filter                  |                  |

Şekil 3. Cooja simülatör programı

*File > New Simulation* adımları ile yeni bir simülasyon başlatılır. Simülasyonun ismi girildikten sonra *Create* seçeneğine tıklanarak simülasyon başlatılır. İşlem sonucunda Şekil 4'teki ekran ile karşılaşılacaktır.

| 🖞 InstantContiki3.0 - VMware Workstation 15 Player (Non-commercial use                                      | only)                                                |                  |             |
|----------------------------------------------------------------------------------------------------|------------------------------------------------------|------------------|-------------|
| Player 🕶 📕 👻 🛱 🔯                                                                                            |                                                      |                  |             |
| Applications Places                                                                                         |                                                      |                  |             |
| 😸 🕘 My simulation - Cooja: The Contiki Network Si                                                           | mulator                                              |                  |             |
| <u>File Simulation Motes Tools Settings H</u> elp                                                           |                                                      |                  |             |
| Network 📃 🖬 🛛                                                                                               | <ul> <li>Simulation control Simulation</li> </ul>    |                  | Notes       |
| View Zoom                                                                                                   | Run Speed limit                                      | Enter notes here |             |
| Vide Felalions     Mote IDs     Addresses: IP or Rime     Log output: printf()'s     LEOs     Radio traffic | Start Pause Step Reload<br>Time: 00:00:000<br>Speed: |                  |             |
| Positions                                                                                                   |                                                      |                  | Mote output |
| 10m background grid                                                                                         | File Edit View                                       |                  |             |
| Mote type<br>Mote attributes                                                                                | Time Mote Message                                    |                  |             |
| Redio environment (UDGM)                                                                                    |                                                      |                  |             |

Şekil 4. Cooja simülatör ana ekranı

*Network:* Ağın fiziksel düzenini gösterir. View penceresi ile düğüm ve ağ ile ilgili ayrıntıların gösterilmesi sağlanır (düğüm id, düğüm çeşidi, düğüm çıktısı, ağ trafiği vb). Buraya düğüm fiziksel olarak konularak ağın yapısına göre düzenlenebilir.

*Simulation Control:* Simülasyonun başlatılıp durdurulması ve yüklenmesinin gerçekleştirildiği bölümdür. Ayrıca simülasyon hızı da kontrol edilebilir.

*Mote Output:* Tüm düğümlerden elde edilen ekran çıktılarını gösteren bölümdür. Ancak Filter alanından elde edilen çıktılar ayıklanabilir. Örneğin sadece 1. düğümle ilgili çıktılar isteniyorsa ona göre filtreleme yapılabilir.

*Timeline:* Zaman çizelgelerini, her karede simülasyonun zaman çizelgesi üzerinde gerçekleşen olayları gösterir. Bu çıktılar *file>save to file* ile kaydedilebilir.

Notes: Simülasyon ile ilgili notların alınabildiği bölümdür (Al-Dubai, Romdhani, Qasem, Thompson, 2016).

## 2.2.1. Cooja "hello world" uygulaması

Örnek bir simülasyon gerçekleştirmek için öncellikle *Motes* > *Add Motes* > *Create new mote type* > *Sky Mote* adımları izlenir. Açılan pencerede *Browse* sekmesinde istenilen kod düğüme yüklenerek derlenebilir. *Contiki / examples / hello-world* klasöründe bulunan *hello-world.c* dosyası düğüme yüklenerek kod derlenmiştir. Burada kodda herhangi bir hata olması durumunda *Create* butonu aktif olmayacaktır. *Create* butonuna tıklanarak düğüm eklenir. Daha sonra *Start* butonuna basıldığında simülasyon Şekil 5'teki gibi başlayacaktır (Al-Dubai ve diğerleri, 2016).

| 😗 InstantContiki3.0 - VMware Workstation 15 Player | (Non-commercial use | e only)                                                                                                    |                                                                                                    |       |
|----------------------------------------------------|---------------------|----------------------------------------------------------------------------------------------------|----------------------------------------------------------------------------------------------------|-------|
| Player 🕶 📕 🔹 🛱 🕅                                   |                     |                                                                                                    |                                                                                                    |       |
| Applications Places                                |                     |                                                                                                    |                                                                                                    |       |
| 😮 – 😐 My simulation - Cooja: The Co                | ontiki Network S    | imulator                                                                                                    |                                                                                                    |       |
| <u>File Simulation Motes Tools Settings Help</u>   | )                   |                                                                                                    |                                                                                                    |       |
| Network                                            |                     | Simulation control 📒 🗉 🛽                                                                                                    |                                                                                                    | Notes |
| View Zoom                                          |                     | Run Speed limit                                                                                                    | Enter notes here                                                                                                    |       |
|                                                    |                     | Start Pause Step Reload<br>Time: 16:01.616<br>Speed: 5013.74%                                                                                                    |                                                                                                    |       |
|                                                    |                     | · · · · · · · · · · · · · · · · · · ·                                                                                                    | Mote output                                                                                                    |       |
|                                                    |                     | File Edit View                                                                                                    |                                                                                                    |       |
|                                                    | 00.0%               | Time Mote Message                                                                                                    |                                                                                                    |       |
|                                                    |                     | 00:00.537 ID:2 Starting 'Hello vorld process'<br>00:00.538 ID:2 Hello, vorld                                                                                                    |                                                                                                    |       |
|                                                    |                     | 00:00.652 ID:1 Rime started with a<br>00:00.661 ID:1 MAC 00:12:74.01:00:<br>00:00.670 ID:1 nullsec CSM. Contik<br>00:00.681 ID:1 Tentative link-loca<br>00:00.683 ID:1 Starting 'Hello vor<br>00:00.684 ID:1 Hello, vorld | ddfess 0.18.116.1.0.1.1<br>01.01.01 Contlit.2.6-250-gea8760 started. Node id is set to 1.<br>2MC, chanel Lek trate 8 Hz. radio channel 26, CCA threshold -45<br>1 TPAG address fe80:0000:0000:0000:0212:7401:0001:0101<br>1d process' |       |
|                                                    |                     | Filter:                                                                                                    |                                                                                                    |       |
|                                                    |                     |                                                                                                    |                                                                                                    |       |

Şekil 5. Hello World Simülasyonu

#### 2.2.2. Ipv6-Rpl-Udp Örneği

Nesnelerin internetinin temel protokolleri olan IPv6, RPL ve UDP'yi kullanarak düğümler arası iletişimi gösteren örnek bir simülasyon için aşağıdaki adımlar izlenir;

*Motes* > *Add Motes* > *Create new mote type* > *Sky Mote* adımları izlenir. Browse seçeneğine tıklanarak *user/contiki / examples / ipv6* / *rpl-collect* klasöründeki *udp-sink.c* kodu düğüme eklenir. Daha sonra *Clean* seçeneğine tıklanarak önceki derlemelerden kalan kod düğümden temizlenerek *Compile* seçeneğine tıklanır ve kod düğüme yüklenir. Düğüm sayısı olarak 1 seçilir. Aynı adımlar tekrarlanarak yeni bir düğüm eklenir ve klasör içerisinde bulunan udp-sender.c kodunu düğüme yüklenir. Düğüm sayısı olarak 4 seçilir. *Network* alanından düğümlerin topolojisi istenilen şekilde ayarlanabilir. Aynı şekilde *View* sekmesinden de düğüm ve ağ ile ilgili istenilen ayarlar eklenebilir. Oluşturulan ağ yapısı Şekil 6'deki gibidir.

| 🋂 InstantContiki3.0 - VMware Workstation 15 Player (Non-commercial use | e only]                                                                                                    | -                                                                                                    |
|------------------------------------------------------------------------|----------------------------------------------------------------------------------------------------|----------------------------------------------------------------------------------------------------|
| Player 🕶 🔛 🔹 🖶 🔃 🕅                                                     |                                                                                                    |                                                                                                    |
| Applications Places                                                    |                                                                                                    | t, 💀 🕫                                                                                                    |
| 😸 😑 My simulation - Cooja: The Contiki Network S                       | imulator                                                                                                    |                                                                                                    |
| Eile Simulation Motes Tools Settings Help                              |                                                                                                    |                                                                                                    |
| Network                                                                | Simulation control                                                                                                    | Notes                                                                                                    |
| View Zoom                                                              | Run Speed limit                                                                                                    | Enter notes here                                                                                                    |
| 0<br>100.0% 0<br>100.0%                                                | Start Pause Step Reload                                                                                                    |                                                                                                    |
|                                                                        | Speed: 486.36%                                                                                                    |                                                                                                    |
|                                                                        | Speed: 486.36%                                                                                                    | Mote output                                                                                                    |
| 1                                                                      | Speed: 486.36%                                                                                                    | Mote output                                                                                                    |
| P                                                                      | Speed: 496.36%                                                                                                    | Mote output                                                                                                    |
| 100%                                                                   | Speed: 486.30%           File: Edt: Wew           Time:         Mote:         Message           0000.058:         Dir4:         miles:         030.05%           0000.058:         Dir4:         anilas:         030.05%           0000.050:         Dir4:         Starting:         Dir4:           0000.050:         Dir4:         Starting:         Dir4:           0000.050:         Dir4:         Dir4:         Dir4:           0000.050:         Dir4:         File:         Dir4:           0000.050:         Dir4:         File:         Dir4:           0000.050:         Dir4:         File:         Dir4:         Dir4:           0000.050:         Dir4:         File:         Dir4:         Dir4:         Dir4:           0000.050:         Dir4:         File:         Dir4:         Dir4: | Mote output<br>MCC channel (deck) rate 8 Hz. radio channel 28. 02.4 https://doi.org/<br>JPA address Hate:0000000000000022-764.0004-0044<br>preses* Vollex:1011.0 111<br>Tarted<br> |

Şekil 6. IPv6-RPL-UDP protokolleri ile düğümler arası iletişim

#### 2.2.3. Algılayıcı Veri Toplama

Cooja, düğümlerden veri toplamak için farklı araçlara sahiptir. Yukarıda gerçekleştirilen örneklerde gönderilen verileri, döngü sayıları, düğümlerin tükettiği ortalama güç değerleri mW cinsinden görüntülenebilir.

Bunun için düğüme sağ tıklanarak *Mote Tools for Sky1* > *Collect View* seçeneğine tıklanır. Açılan pencerede farklı ayrıntılar görüntülenmektedir. Şekil 7'deki görüldüğü gibi *Start Collect* seçeneğine tıklanarak veriler elde edilmeye başlanır. Örneğin, *Power* seçeneğine tıklanıldığında düğümlerin tükettiği ortalama enerji miktarı elde edilebilir, *Sensors* seçeneğinden düğümlerin anlık sıcaklık verisi alınabilir, *Radio Duty Cycle* seçeneğinden ise düğümlerin döngü sayısını elde edilebilir.

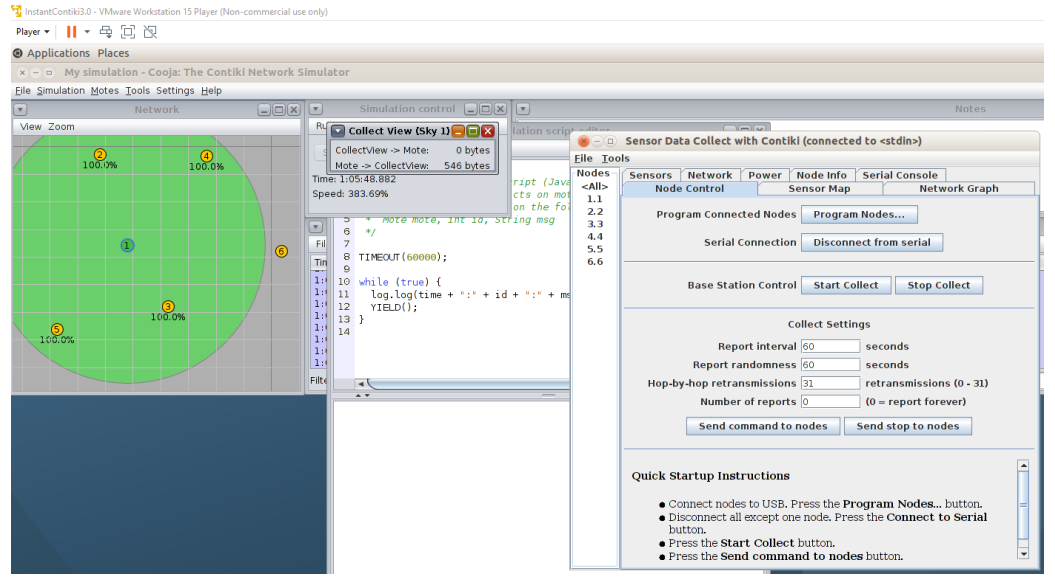

Şekil 7. Düğümlerden veri toplama

#### 2.2.4. Sınır Yönlendirici ile CoAP Protokolü Örneği

*Motes* > *Add Motes* > *Create new mote type* > *Sky Mote* adımları izlenir. Browse seçeneğine tıklayarak *contiki / examples / IPv6 / rpl-border-router* klasöründe bulunan *border-router.c* kodunu düğüme yüklenir. Tekrar aynı adımları izleyerek bu sefer düğüme *examples / er-rest-example* klasöründeki *er-example-server.c* kodu yüklenir. Simülasyonu başlatmadan önce sınır yönlendirici ile sunucu arasında bağlantı kurulması gerekmektedir. Bunun için öncelikle sınır yönlendirici (*border-router.c*) kodu eklenen düğüme sağ tıklayarak *Mote Tools for Sky* > *Serial Socket (server)* seçilip açılan pencereden *Start*'a tıklanır. Daha sonra terminal açılarak sırasıyla aşağıda yazılan komutları girilir.

cd contiki/ examples / ipv6/ rpl-border-router

pwd

make connect-router-cooja

Komutlarını sırasıyla çalıştırdıktan sonra Şekil 8'de görüldüğü gibi bağlantı sağlanmış olur.

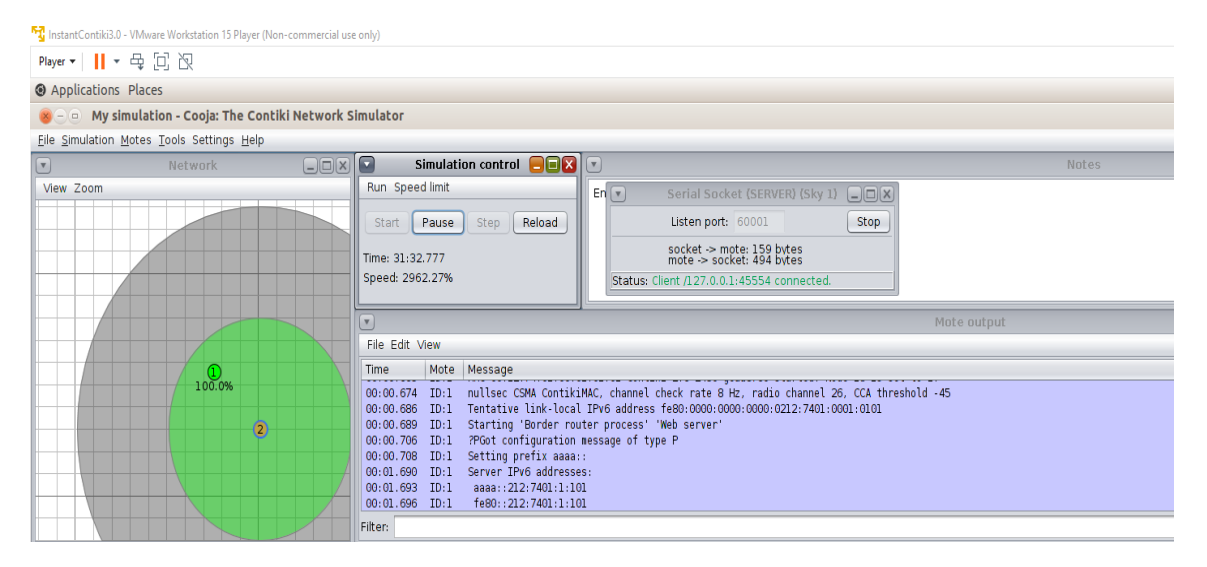

Şekil 8. CoAP protokolü aracılığı ile sınır yönlendiri ve sunucu iletişimi

Sonrasında *Application > Internet > Firefox* tıklanarak tarayıcı açılır ve arama kısmına coap://[ipv6 adresi] yazılır. Açılan pencereden CoAP protokolü aracılığı ile GET ve POST metodlarını kullanarak düğüme veri gönderip alınabilir. Düğümlerin IPv6 adresi düğüm üzerinden View sekmesi aracılığı ile veya terminalden elde edilebilir.

# 3. Sonuçlar ve Tartışma

Nesnelerin İnternetinin yaygınlaşması ve geleceğin önemli teknolojilerinden biri görülmesi sebebiyle sensör cihazlara olan ilgi ve üzerine yapılan çalışmalar artmıştır (Li ve Xu, 2017). Cooja Simülasyon programı aracılığı ile sensör düğümler fiziksel olarak olmasa da gerçek donanım birebir taklit edilmiş ve fiziksel cihazın içerisine yüklenecek olan yazılım simülasyona yüklenmiş ve düğümlerin çalışması sağlanmıştır. Bu sayede gerçek donanıma ihtiyaç olmadan yapılan çalışma simüle edilebilmiştir. Cooja simülasyon programının büyük ve küçük ağların kurulması ve test edilmesinde oldukça kullanışlı görülmüştür (Bagula, Colina, Pietrosemoli, Vives, Zennaro, 2016). Nesnelerin İnternetinin yaygınlaşması ve geleceğin önemli teknolojilerinden biri görülmesi sebebiyle sensör cihazlara olan ilgi ve çalışma artmıştır (Görmüş, Aydın, Ulutaş, 2017). Bu sebeple yapılan çalışmalarda geliştirilen protokollerin test edilmesinde kullanımı oldukça avantajlıdır. Bu çalışma kapsamında Contiki işletim sistemi ve Cooja simülasyon programı anlatılmış ancak simülasyonlar tek sensör düğüm üzerinden (SkyMote) gerçekleştirilmiştir. Gelecek çalışmada Cooja simülasyon programı kullanılarak nesnelerin internetinde güvenlik üzerine geliştirilen çalışmaların testleri simüle edilecektir. Özellikle var olan şifreleme yöntemlerin performansları karşılaştırılarak gelecek çalışmalar için öneriler sunulacaktır.

# Kaynakça

Sehgal A. (2013). Using the Contiki Cooja Simulator. Computer Science, Jacobs University Bremen Campus Ring 1, 28759.

Bagula, A. Colina, A. L. Pietrosemilo, E. Vives, A. Zennaro, M. (2016). Internet of Things in Five Days. pp, 41-87.

Duquennoy, S. Gonizzi, P. and (2013). Hands on Contiki OS and Cooja Simulator: Exercises (Part II). Internet of Things and Smart Cities Ph.D. School, University of Parma.

Al-Dubai, A. Y. Romdhani, C. Qasem, M. Thompson, I. (2016). Cooja Simulator Manual. *IoT Networking Research Group, Edinburgh Napier University.* 

Li, S. Xu, L. D. (2017). Securing the internet of things. Syngress.

Bagula, A. Colina, A. L. Pietrosemoli, E. Vives, A. Zennaro, M. (2016). Internet of Things in Five Days.

King J. (2015). A Distributed Security Scheme to Secure Data Communication between Class-0 IoT Devices and the Internet. Görmüş, S. Aydın, H. Ulutaş, G. (2017). Nesnelerin interneti teknolojisi için güvenlik: var olan mekanizmalar, protokoller ve yaşanılan

zorlukların araştırılması. *Gazi Üniversitesi Mühendislik-Mimarlık Fakültesi Dergisi*, 5000211237.

Raza, S. Slabbert, A. Voigt, T. Landernas, K. (2009) Security Considerations for the WirelessHART Protocol. In proceedings of 14th IEEE International Conference on Emerging Technologies and Factory Automation (ETFA'09).